# ArcMap 에서 좌표 체계 설정 및 관리

제품 : ArcGIS Desktop

제작일 : 2018 년 8 월 28 일

제작 : 한국에스리 기술지원본부

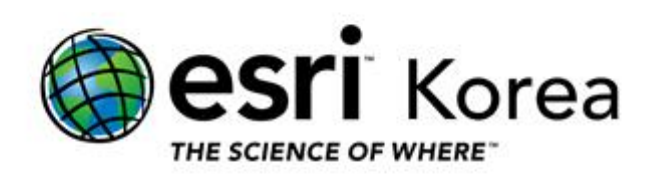

#### 개요

본 문서는 ArcGIS Desktop 에서 공간 데이터의 좌표체계를 설정 및 관리하기 위한 기본적인 사용 방법을 정리한 한국에스리 기술문서입니다.

이 문서와 관련된 내용에 대한 문의/건의 등을 원하신다면, 다음의 연락망을 통하여 한국에스리 기술지원센터로 연락주시기 바랍니다.

- 한국에스리 기술지원센터 (유지보수 고객 대상)
  - 고객지원 홈페이지 : http://www.esrikr.com/self-service/
  - 이메일 : help@esrikr.com
  - 전화: 080-850-0915 | 운영시간: 평일 오전 9 시 ~ 오후 6 시
- 24 시간 기술지원 리소스 :
  - 한국에스리 기술자료 : http://esrikr.com/article-categories/technical/
  - Esri 기술지원 페이지(영문): http://support.esri.com
- ArcGIS Pro 도움말 : http://pro.arcgis.com/en/pro-app/help/
- ArcMap 도움말 : http://desktop.arcgis.com/en/arcmap/

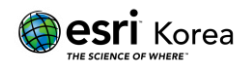

#### 공간 좌표 체계 (Coordinate System)

- 좌표체계는 2차, 3차원 공간 내에서 사용되는 기준이며 지구 표면상에 데이터의 위치를 정의하기 위한 참조 프레임이다.
- 점, 선, 면 형태의 벡터 데이터인 피처 혹은, 셀 사이즈와 값으로 구성된 래스터와 같은 데이터를 각각, 서로 또는 전세계에 상대적으로 위치시키기 위한 시스템이다.
- 따라서, 사용자는 공간 데이터를 생성할 때, 해당 데이터가 수집될 때 기준이 되었던 좌표체계로 시스템에서 설정해주어야 한다.
- 좌표체계에 대해 올바르게 이해하고 설정, 관리할 수 있어야 데이터를 화면에 나타내고, 공간 분석을 하는 등의 활용을 올바르게 수행할 수 있다.
- 좌표 체계는 지리좌표체계(Geographic Coordinate System) 또는 투영좌표체계(Projected Coordinates System)로 나누어진다.

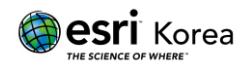

#### 좌표 체계 확인

좌표체계가 없는 데이터를 ArcMap 에 불러오면 다음과 같이 Unknown Spatial Reference 경고창이 나타난다.

| NORTH EUROPE<br>MERICA Unknown Spatial Reference X<br>The following data sources you added are missing spatial reference<br>information. This data can be drawn in ArcMap, but cannot be projected:<br>무역법태 Pacific                                                                                                    | <ul> <li>Catali</li> </ul> |
|----------------------------------------------------------------------------------------------------|----------------------------|
| NORTH EUROPE<br>MERICA Unknown Spatial Reference X<br>The following data sources you added are missing spatial reference<br>reformation. This data can be drawn in ArcMap, but cannot be projected:<br>무역선터 주말                                                                                                    |                            |
| NORTH EUROPE<br>MERICA Unknown Spatial Reference X<br>The following data sources you added are missing spatial reference<br>reformation. This data can be drawn in ArcMap, but cannot be projected:<br>무역선터 우일 수 있는 유럽에 유럽 유럽 유럽 유럽 유럽 유럽 유럽 유럽 유럽 유럽 유럽 유럽 유럽                                                                                                    | Locatio                    |
| NORTH EUROPE<br>MERICA Unknown Spatial Reference X<br>The following data sources you added are missing spatial reference<br>information. This data can be drawn in ArcMap, but cannot be projected:<br>무역선터 무역선터 Application ArcMap, but cannot be projected:                                                                                                    | E 🕻                        |
| NORTH EUROPE<br>MERICA Unknown Spatial Reference X<br>The following data sources you added are missing spatial reference<br>information. This data can be drawn in ArcMap, but cannot be projected.<br>무역법태 Applied Applied Appli |                            |
| A MERICA A Man Ocea A tian Ocea A tian Ocea A tian Ocea A tian Ocea A tian Ocea A tian Ocea A tian Ocea A tian Ocea A tian Ocea A tian Ocea A tian Ocea A tian Ocea A tian Ocea A tian Ocea A tian Ocea A tian Ocea A tian Ocea A tian Ocea A tian A tian Ocea A tian A tian Ocea A tian A tian Ocea A tian A tian A              |                            |
| A NERTCA<br>A tian<br>Ocea<br>A tian                                                                                                    |                            |
| A tian<br>Ocea                                                                                                    | 9                          |
| A tian<br>Ocea<br>The following data sources you added are missing spatial reference<br>information. This data can be drawn in ArcMap, but cannot be projected:<br>무역선택 Pacific                                                                                                    |                            |
| A tian<br>Ocea<br>무역센터 무역센터 Pacific                                                                                                    | 9                          |
| Atlan<br>Ocea<br>P9409                                                                                                    | 9                          |
| Ocea 무역센터 ^ Pacific                                                                                                    | 6                          |
| Pacific                                                                                                    |                            |
|                                                                                                    |                            |
| Ocean                                                                                                    |                            |
|                                                                                                    |                            |
|                                                                                                    |                            |
|                                                                                                    |                            |
| Don't warm me again in this session                                                                                                    |                            |
| SOUTH Don't warm me again ever OK                                                                                                    |                            |
| AMERICA                                                                                                    |                            |

좌표 체계가 정의된 데이터를 불러오면 경고창은 뜨지 않으며 레이어 등록정보 또는 피처클래스 등록정보에서 확인할 수 있다.

1. 레이어 등록정보에서 확인

콘텐츠 목록 (Table of Contents)에서 레이어 마우스 우클릭 > 등록 정보 (Properties...) 클릭

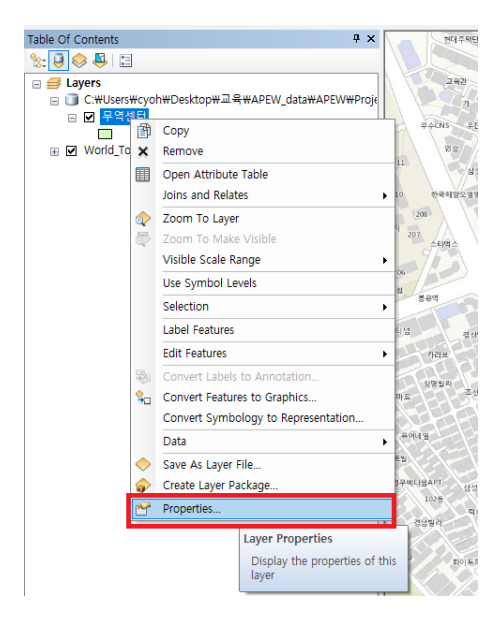

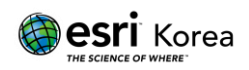

레이어 등록정보의 원본 (Source) 탭에서 데이터 원본 (Data Source) 좌표 체계를 확인할 수 있다.

| General       Source       Selection       Display       Symbology       Fields       Definition       Query       Labels       Joins & Relates       Time       HTML Popup         Extent       Top:       445660.830677 m         Left:       205021.218092 m       Right:       205316.117772 m         Bottom:       445358.555451 m         Data Source       Projected       Coordinate System:       Korean_1985_Modified_Korea_Central_Belt       rabe_Easting:         Projection:       Transverse_Mercator       False_Easting:       200000.00000000       \mathbf{rabe_Easting:       200000.00000000       \mathbf{central_Belt_monoson000000000000000000000000000000000 | yer Properties                                                                                                    |                                                                                                    |                  |                   |        |                 |      |            | > |
|----------------------------------------------------------------------------------------------------|----------------------------------------------------------------------------------------------------|----------------------------------------------------------------------------------------------------|------------------|-------------------|--------|-----------------|------|------------|---|
| Extent Top: 445660.830677 m<br>Left: 205021.218092 m Right: 205316.117772 m<br>Bottom: 445358.555451 m<br>Data Source<br>Projected Coordinate System: Korean_1985_Modified_Korea_Central_Belt<br>Projection: Transverse_Mercator<br>False_Easting: 200000.00000000<br>Central_Meridian: 127.00289028<br>Scale_Factor: 1.00000000<br>Latitude_Of_Origin: 38.0000000<br>Linear Unit: Meter<br>Geographic Coordinate System: GCS_Korean_Datum_1985<br><<br>Set Data Source                                                                                                    | eneral Source Selection Dis                                                                                                    | play Symbology                                                                                                    | Fields           | Definition Query  | Labels | Joins & Relates | Time | HTML Popup |   |
| Data Source         Projected Coordinate System:       Korean_1985_Modified_Korea_Central_Belt         Projection:       Transverse_Mercator         False_Easting:       200000.00000000         False_Northing:       500000.00000000         Central_Meridian:       127.00289028         Scale_Factor:       1.00000000         Latitude_Of_Origin:       38.0000000         Linear Unit:       Meter         Geographic Coordinate System:       GCS_Korean_Datum_1985         <                                                                                                    | Extent Top<br>Left: 205021.218092 m<br>Bottom                                                                                                    | : 445660.830677 m<br>: 445358.555451 m                                                                                         | Right            | : 205316.117772 m |        |                 |      |            |   |
| Geographic Coordinate System: GCS_Korean_Datum_1985     Set Data Source                                                                                                    | Data Source<br>Projected Coordinate System:<br>Projection:<br>False_Easting:<br>False_Northing:<br>Central_Meridian:<br>Scale_Factor:<br>Latitude_Of_Origin:<br>Linear Unit: | Korean_1985_Modi<br>Transverse_Mercai<br>200000.0000000<br>500000.00000000<br>127.00289028<br>1.0000000<br>38.0000000<br>Meter | fied_Kord<br>tor | ea_Central_Belt   | ^      |                 |      |            |   |
| Set Data Source                                                                                                    | Geographic Coordinate System:                                                                                                    | GCS_Korean_Datur                                                                                                    | n_1985           |                   | >      |                 |      |            |   |
|                                                                                                    |                                                                                                    |                                                                                                    |                  | Set Data Sou      | irce   | 1               |      |            |   |
|                                                                                                    |                                                                                                    |                                                                                                    |                  |                   |        |                 |      |            |   |
|                                                                                                    |                                                                                                    |                                                                                                    |                  |                   |        |                 |      |            |   |
|                                                                                                    |                                                                                                    |                                                                                                    |                  |                   |        |                 |      |            |   |

2. 피처클래스 등록정보에서 확인

우측 카탈로그 (Catalog) 창에서 해당 데이터 마우스 우클릭 > 등록 정보 (Properties) 클릭

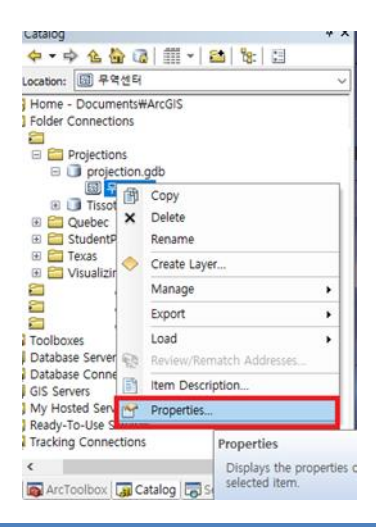

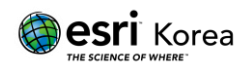

피처클래스 등록정보 창의 XY Coordinate System 탭에서 정의된 좌표 체계를 확인할 수 있다.

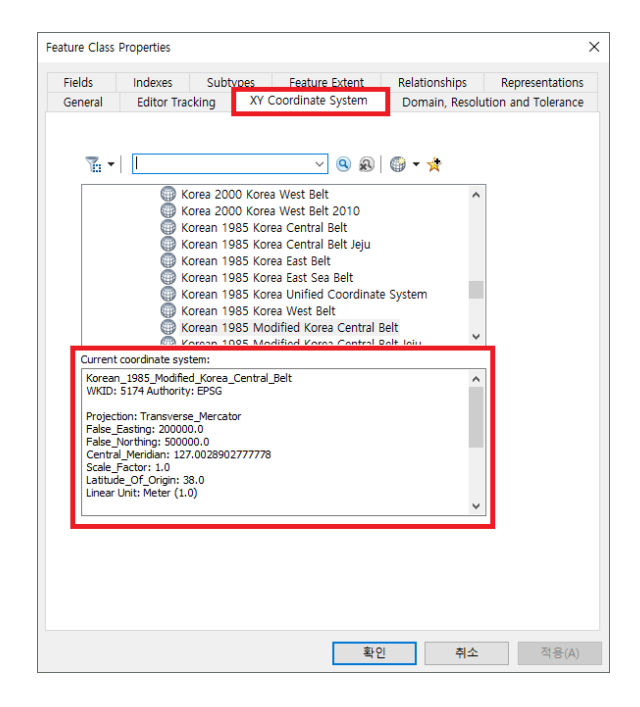

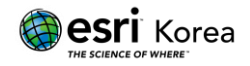

### 투영 정의(Define Projection)

좌표 체계가 정의되지 않은 데이터는 투영 정의를 통해 좌표 체계를 지정해주어야 한다.

< 주의 > - 투영 정의(Define Projection) 수행 시, 반드시 원본데이터가 수집된 기준의 좌표체계로 설정해 주어야 한다 - 좌표체계를 다른 것으로 변경하고자 할 경우에는 투영정의(Define Projection)을 다른 좌표체계로 한번 더 수행하는 것이 아니라, 올바른 좌표체계로 투영정의 이후에 투영(Project) 도구를 이용하여 변환해 주어야 한다.

1. 투영 정의 (Define Projection) 도구 실행

ArcToolbox > 데이터 관리 도구(Data Management Tool) > 투영 및 변환 (Projections and Transformations) > 투영 정의 (Define Projection) 선택

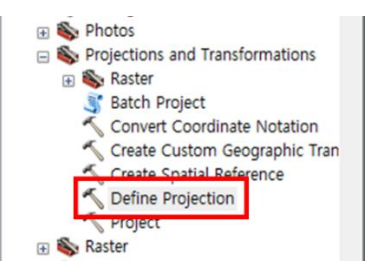

입력 데이터셋 또는 피처클래스 (Input Dataset or Feature Class) 에 데이터를 입력한 후 좌표 체계 우측의 아이콘을 클릭한다.

| Input Dataset or Feature Class<br>무적센터<br>Coordinate System<br>Korean_J955.Modified.Korea.Central.Belt                                                                                                    | Notine Projection                                                                                                    |                                                                                                    | -                                                                                                    |                                                                                                    | ×                    |
|----------------------------------------------------------------------------------------------------|----------------------------------------------------------------------------------------------------|----------------------------------------------------------------------------------------------------|----------------------------------------------------------------------------------------------------|----------------------------------------------------------------------------------------------------|----------------------|
| Initiation of interfeet of datasets that have an unknown or incorrect coordinate system defined.<br>All geographic datasets have a coordinate system that is used throughout ArcGIS to display, measure, and transform geographic data. If the coordinate system for a dataset is unknown or incorrect, you can use this tool to specify the correct coordinate system. You must know the correct coordinate system of the dataset before using this tool. | 、 Define Projection<br>Input Dataset or Feature Class<br>学習任日<br>Coordinate System<br>Korean_1985_Modified_Korea_Central_Belt | Define Projection<br>Overwrites the coordinate syste<br>(map projection and datum) sit<br>This tool is intended for datase<br>unknown or incorrect coordinate<br>All geographic datasets have a<br>that is used throughout ArcGIS<br>measure, and transform geogra<br>coordinate system for a datase<br>incorrect, you can use this tool<br>correct coordinate system. You<br>correct coordinate system of th<br>using this tool. | em inform<br>red with<br>as that h<br>e system<br>coordin<br>to displ<br>phic dai<br>t is unki<br>to spect<br>i must k<br>e datas | mation<br>a datas<br>ave an<br>m defined<br>lay,<br>ta. If the<br>nown or<br>cify the<br>know the<br>know the | ×<br>et.<br>d.<br>em |

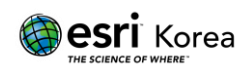

데이터가 가지고 있는 좌표 체계를 선택한다. (예시 데이터의 좌표 체계: PCS > National Grids > South Korea > Korean 1985 Modified Korea Central Belt)

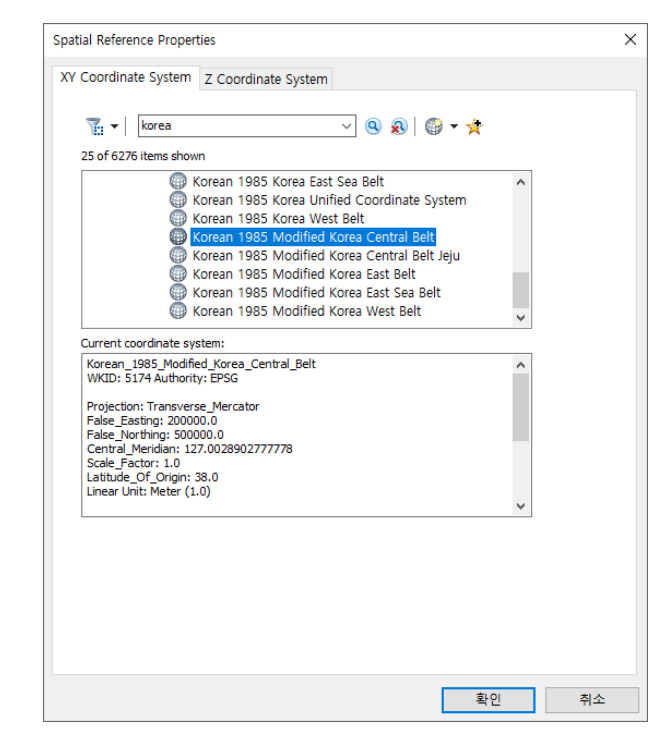

#### 확인과 OK 버튼으로 도구를 실행하면, 아래와 같은 모습으로 나타난다.

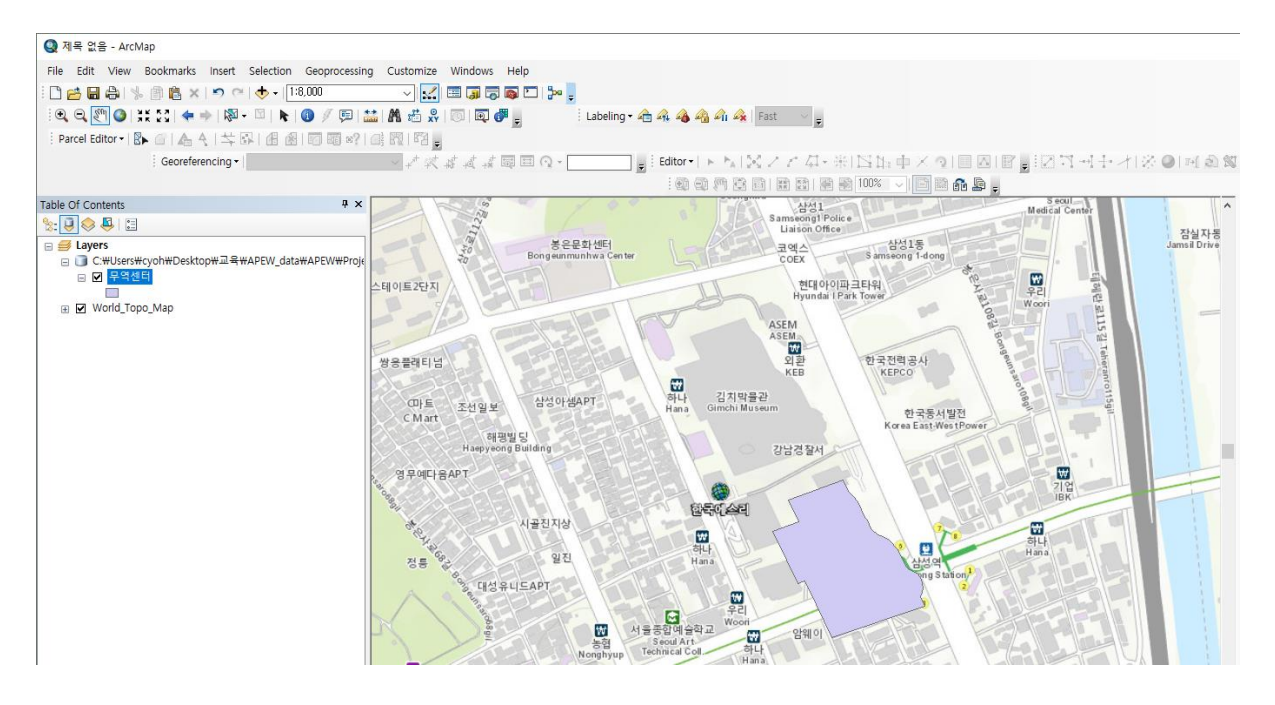

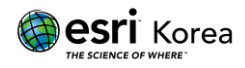

## 투영 (Project)

앞의 내용에서 좌표체계를 정의했음에도 불구하고, 두 개의 레이어의 좌표체계가 다름으로 인하여 화면에서 나타나는 데이터의 위치가 상이할 경우 투영(Project) 도구를 이용하여 좌표체계를 동일하게 맞춰 줄 수 있다.

데이터 간 정확한 위치를 파악하고 분석하기 위해 같은 맵에 있는 여러 레이어의 좌표계를 동일한 좌표체계로 맞춰 주어야 한다.

1. 투영 (Project) 도구 실행

ArcToolbox > 데이터 관리 도구(Data Management Tool) > 투영 및 변환 (Projections and Transformations) > 투영 (Project) 선택

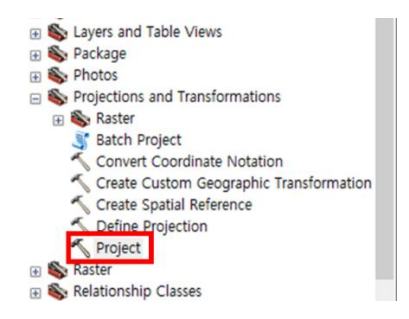

입력 데이터셋 또는 피처 클래스에 데이터를 입력한 후 결과 데이터셋 또는 피처 클래스 저장 경로를 지정한다.

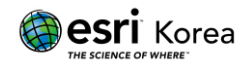

| Input Dataset or Feature Class                           |             | Vertical (optional)                                                                                                    |
|----------------------------------------------------------|-------------|----------------------------------------------------------------------------------------------------|
| 무역센터                                                     | - 1         |                                                                                                    |
| nput Coordinate System (optional)                        |             | The option is only enabled when the input and                                                                                                    |
| Korean_1985_Modified_Korea_Central_Belt                  | P           | output coordinate systems have a Vertical                                                                                                    |
| Output Dataset or Feature Class                          |             | coordinate System, and the input leature class<br>coordinates have Z values. Also, many vertical                                                                                                    |
| C:#Users#cyoh#Documents#ArcGIS#Default.gdb#무역센터_Project1 | <b>1</b>    | transformations require additional data files that                                                                                                    |
| Output Coordinate System                                 |             | have to be installed on the computer using the                                                                                                    |
| Unknown                                                  | P           | package.                                                                                                    |
|                                                          | +           | "~NAD_1983_To_NAVD88_CONUS_GEOID12B_He<br>+ NAD_1983_To_WGS_1984_1" transforms<br>geometry votices that are defined an NAD_1983                                                                                                    |
|                                                          | ×<br>1<br>4 | datum with NAVD 1988 heights into vertices on<br>the W/GS 1984 ellipsoid (with Z values<br>representing ellipsoidal heights). The tilde "~"<br>indicates reversed direction of transformation.                                                                                                    |
|                                                          | ×<br>1<br>↓ | deturn with NAVD 1998 heights into vertices on<br>the WGS 1984 ellipsoid (with Z values<br>representing ellipsoid heights). The tilde "~"<br>indicates reversed direction of transformation.<br>This option is not compatible with the Preserve<br>Shape parameter.                                              |
| □ Preserve Shape (optional)                              | *<br>*      | datum with NAVD 1998 heights into vertices on<br>the WGS 1984 ellipsoid (with Z values<br>representing ellipsoid heights). The tilde "~"<br>indicates reversed direction of transformation.<br>This option is not compatible with the Preserve<br>Shape parameter.<br>• Unchecked— Project tool jonores Z values |

결과 좌표 체계 우측 아이콘 🔛 클릭하여 변환할 좌표 체계를 선택한 후 확인 버튼을

클릭한다. (예시는 Basemap 과 동일한 WGS\_1984\_Web\_Mercator\_Auxiliary\_Sphere 로 설정)

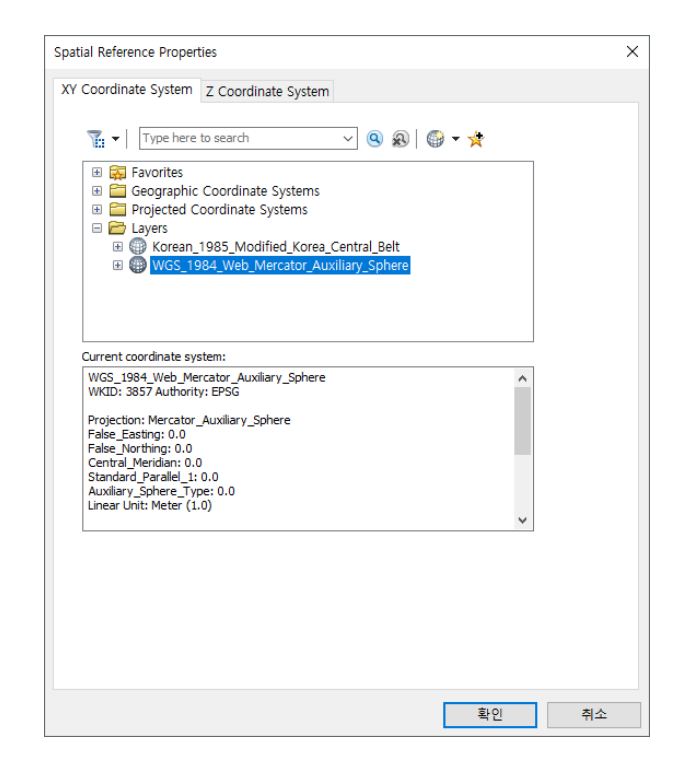

지리적 변환 옵션이 자동으로 추가된다. (Korean\_1985\_To\_WGS\_1984\_1)

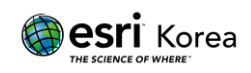

\* 지리적 변환 옵션은 두 좌표계가 참조하는 타원체가 변경될 경우 반드시 필요하다.

(예시 데이터의 경우

Korea 1985 Modified Central Belt 의 타원체: Bessel 1841

WGS 1984 Web Mercator Auxiliary Sphere 의 타원체: WGS 1984)

#### OK 버튼 클릭으로 도구를 실행한다.

| Typroject                                                                                                    |           |   | - 🗆 X                                                                                                    |
|----------------------------------------------------------------------------------------------------|-----------|---|----------------------------------------------------------------------------------------------------|
| Input Dataset or Feature Class                                                                                                |           | ~ | Geographic Transformation (optional)                                                                                                    |
| 무역센터<br>Input Coordinate System (optional)<br>Korean.1985.Modified.Korea_Central_Belt<br>Output Dataset or Feature Class      |           |   | This method can be used for converting data<br>between two geographic coordinate systems or<br>datums. This optional parameter may be required<br>if the input and output coordinate systems have                                |
| C·₩Users₩cyoh₩Documents₩ArcGIS₩Default.gdb₩무역센터_Project<br>Output Coordinate System<br>₩GS_1984.Web_Mercator_Auxiliary_Sphere | 🖻         |   | different datum.<br>The tool automatically selects a default<br>transformation. You can select a different                                                                                                    |
| Vertical (optional) Geographic Transformation (optional)                                                                      | ~         |   | transformation arow the drop-down list.<br>Transformations are b-idrectional. For example, if<br>converting data from WGS 1984 to NAD 1927,<br>you can pick a transformation called<br>NAD_1927_to_WGS_1984_3, and the tool will |
| Korean_1905_10_WGS_1984_1                                                                                                    | +<br>×    |   | apply it correctly.<br>The parameter provides a drop-down list of valid<br>transformation methods. See the usage tips for<br>further information on how to select one or more                                                    |
|                                                                                                    | +         |   | appropriate transformations.                                                                                                    |
| Preserve Shape (optional)                                                                                                    |           |   |                                                                                                    |
| Maximum Uffset Deviation (optional)                                                                                           | Unknown ~ |   |                                                                                                    |

투영 도구가 실행되면 Basemap 과 좌표 변환된 데이터 모두 같은 좌표 체계를 참조한다. (무역센터\_Projected, World\_Topo\_Map 모두 WGS\_1984\_Web\_Mercator\_Auxiliary\_Sphere 좌표 체계를 참조한다.)

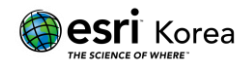

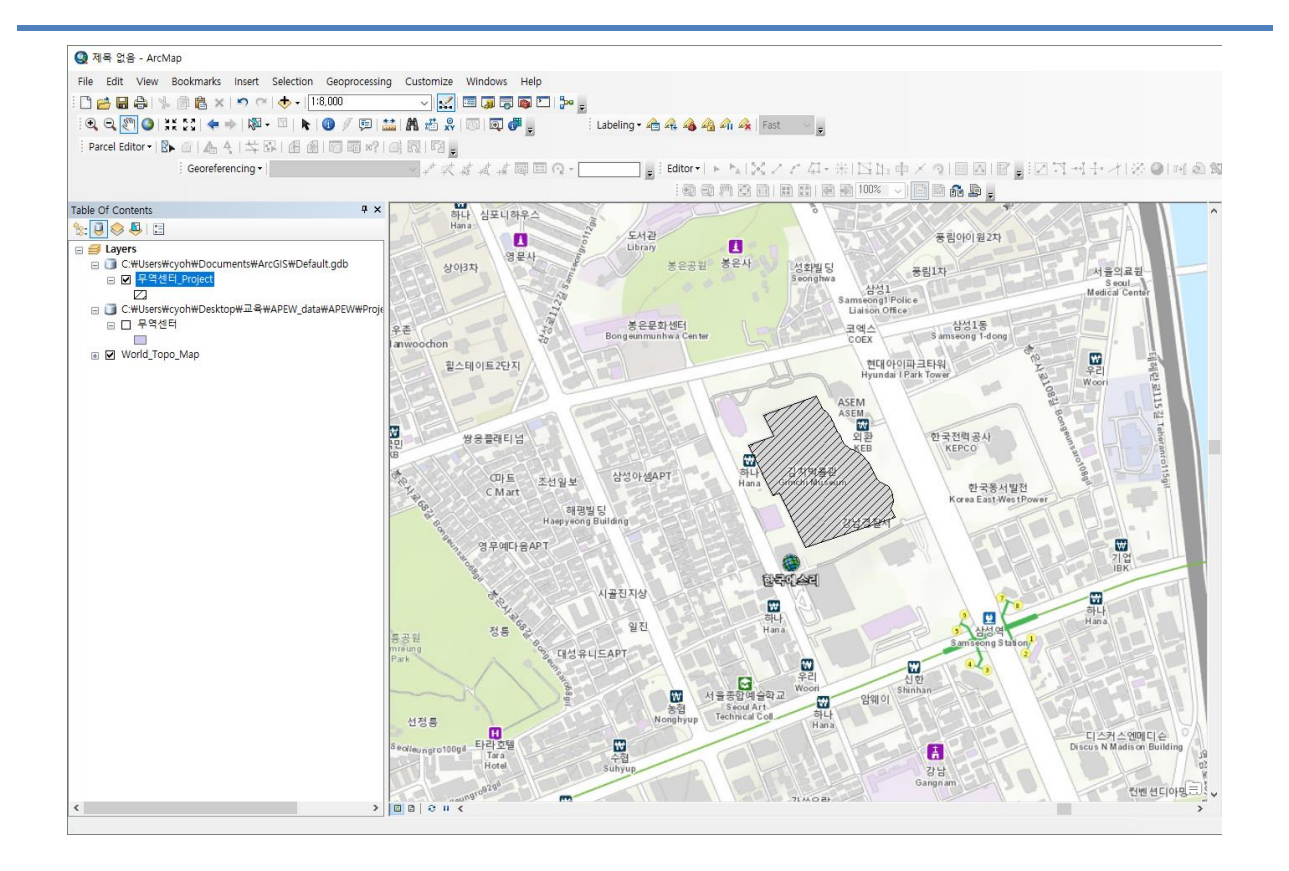

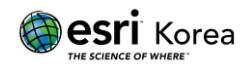

### 즉각 투영 (On-the-fly)

ArcGIS Desktop 제품에서는 데이터의 좌표 체계가 올바르게 정의되어 있다면 투영 (Project) 도구를 사용하여 하나의 좌표 체계로 일치시키지 않아도 같은 위치에 투영된다. 이는 즉각 투영 (On-the-fly) 기능으로 데이터 프레임의 좌표 체계를 설정하면 화면상에서 올바른 위치에 보여진다.

1. 데이터 프레임 좌표 체계 설정

데이터 프레임 좌표 체계를 설정한다.

이 과정에서는 예시 데이터의 좌표계와 데이터 프레임의 좌표계를 일치시킨다.

\* 데이터 프레임은 레이어가 존재하는 지도 프레임이다. 최초로 추가한 데이터의 좌표체계를 참조한다.

Layers 마우스 우클릭 > 속성 정보 (Properties...) 클릭

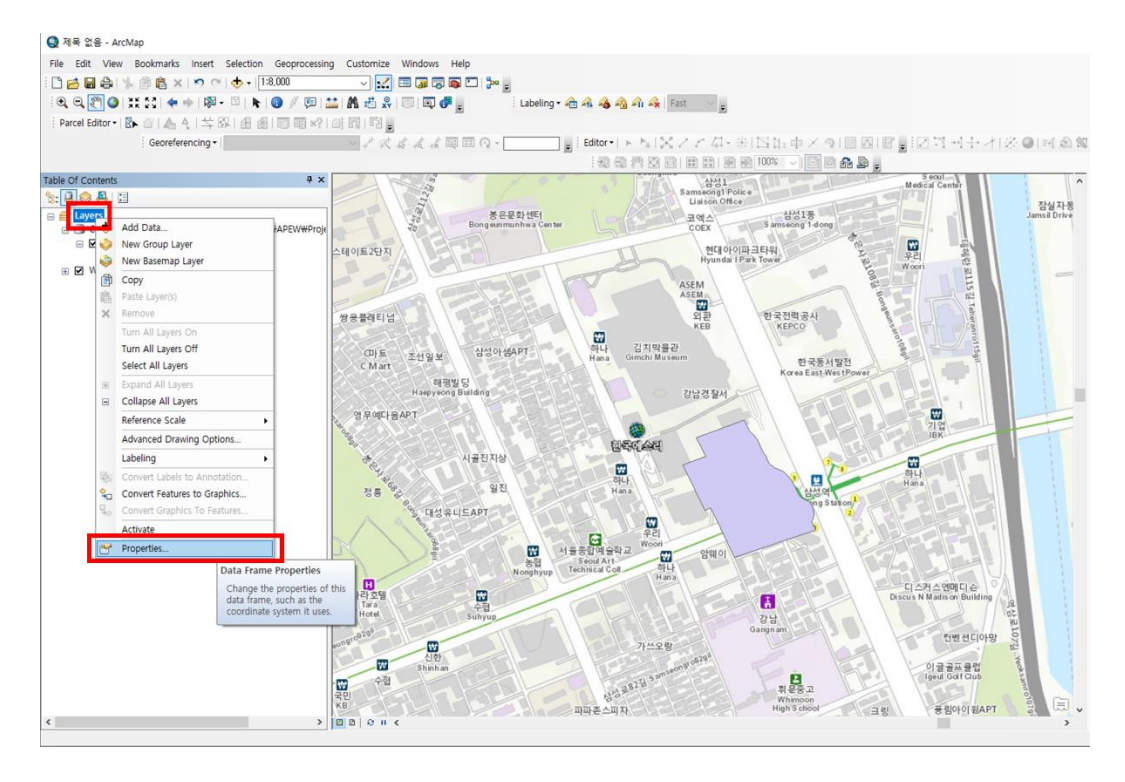

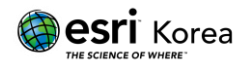

현재 레이어 목록에 있는 데이터의 좌표 체계는 Layers 폴더에서 확인 가능하다. 현재 데이터 프레임의 좌표계는 Basemap 과 동일한

WGS\_1984\_Web\_Mercator\_Auxiliary\_Sphere 로 설정되어 있다. 빈 맵에 Basemap 을 가장 먼저 추가하였기 때문이다. 이를 예시 데이터의 좌표 체계인 Korean 1985 Modified Korea Central Belt 로 선택한 후 변환 옵션(Transformation) 버튼을 클릭한다.

\*\* 지리적 변환 옵션은 지리좌표체계가 참조하는 타원체 간 변환이 있을 때 설정해야한다.

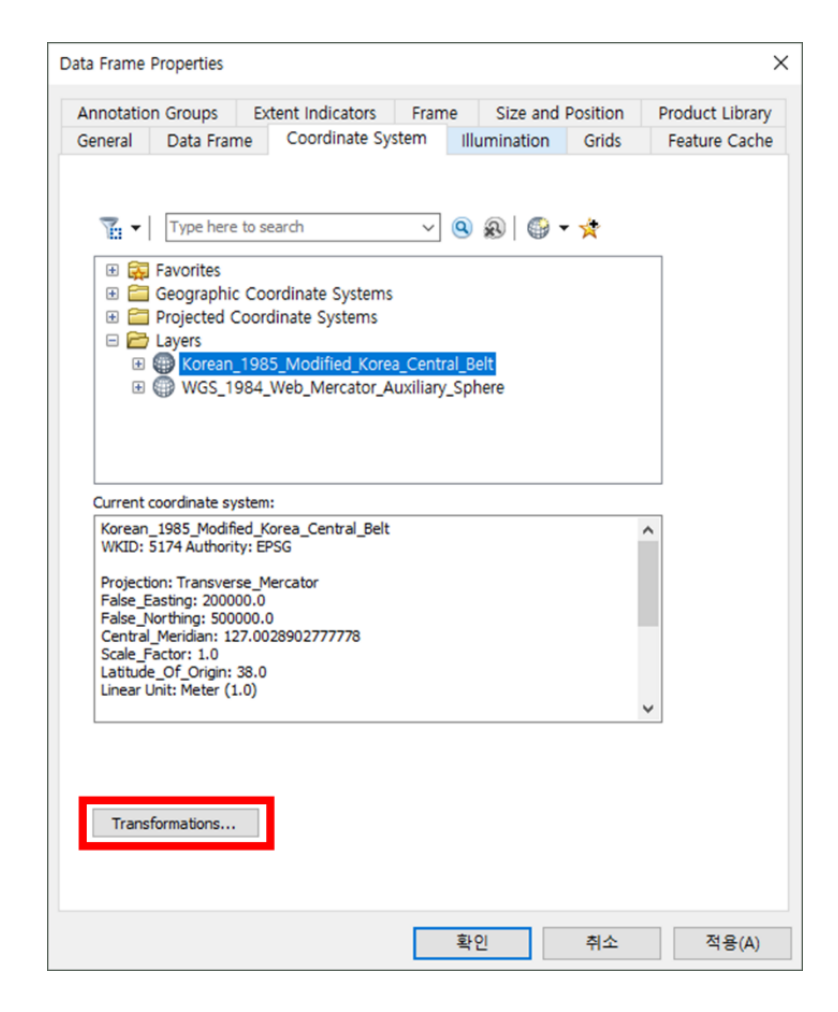

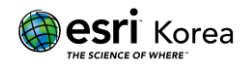

| Annotati                                 | on Groups                       | Extent Indicators                                             | Frame                                      | Size and P                                       | osition                         | Product Library |
|------------------------------------------|---------------------------------|---------------------------------------------------------------|--------------------------------------------|--------------------------------------------------|---------------------------------|-----------------|
| General                                  | Data Frame                      | Coordinate S                                                  | ystem II                                   | lumination                                       | Grids                           | Feature Cache   |
|                                          | Geographic Co                   | search<br>ordinate System 1                                   | ✓ 🤇                                        | ions                                             | *                               | ×               |
|                                          | GCS_Korean_D<br>GCS_WGS_198     | atum_1985<br>4                                                |                                            |                                                  | Ca                              | ncel            |
| Kore                                     | GCS_Korean_D                    | atum_1985                                                     |                                            | ~                                                | Ad                              | d               |
| VVICAL                                   | Using (choices a                | re sorted by suitabi                                          | ity for the la                             | ver's extent):                                   |                                 |                 |
| False                                    | Korean_1985_1                   | 0_WGS_1984_1                                                  |                                            | Y                                                | Ne                              | w               |
| False<br>Cent<br>Scale<br>Latit<br>Linea | Method: Molod<br>dz=68<br>xcr=- | ensky/Badekas - dx<br>85.756000 rx=-1.16<br>3159521.310000 yc | =-145.90700<br>i2000 ry=2.3<br>r=4068151.3 | 0 dy=505.0340<br>47000 rz=1.59<br>320000 zcr=374 | 000<br>2000 s=6.3<br>18113.8500 | 342000          |
| Tran                                     | sformations                     | 1                                                             |                                            |                                                  |                                 |                 |
| indi                                     |                                 |                                                               |                                            |                                                  |                                 |                 |

데이터 프레임의 좌표 체계를 예시 데이터와 동일한 좌표체계로 설정하면 예시 데이터와 Basemap 이 동일한 위치에서 보인다.

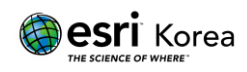

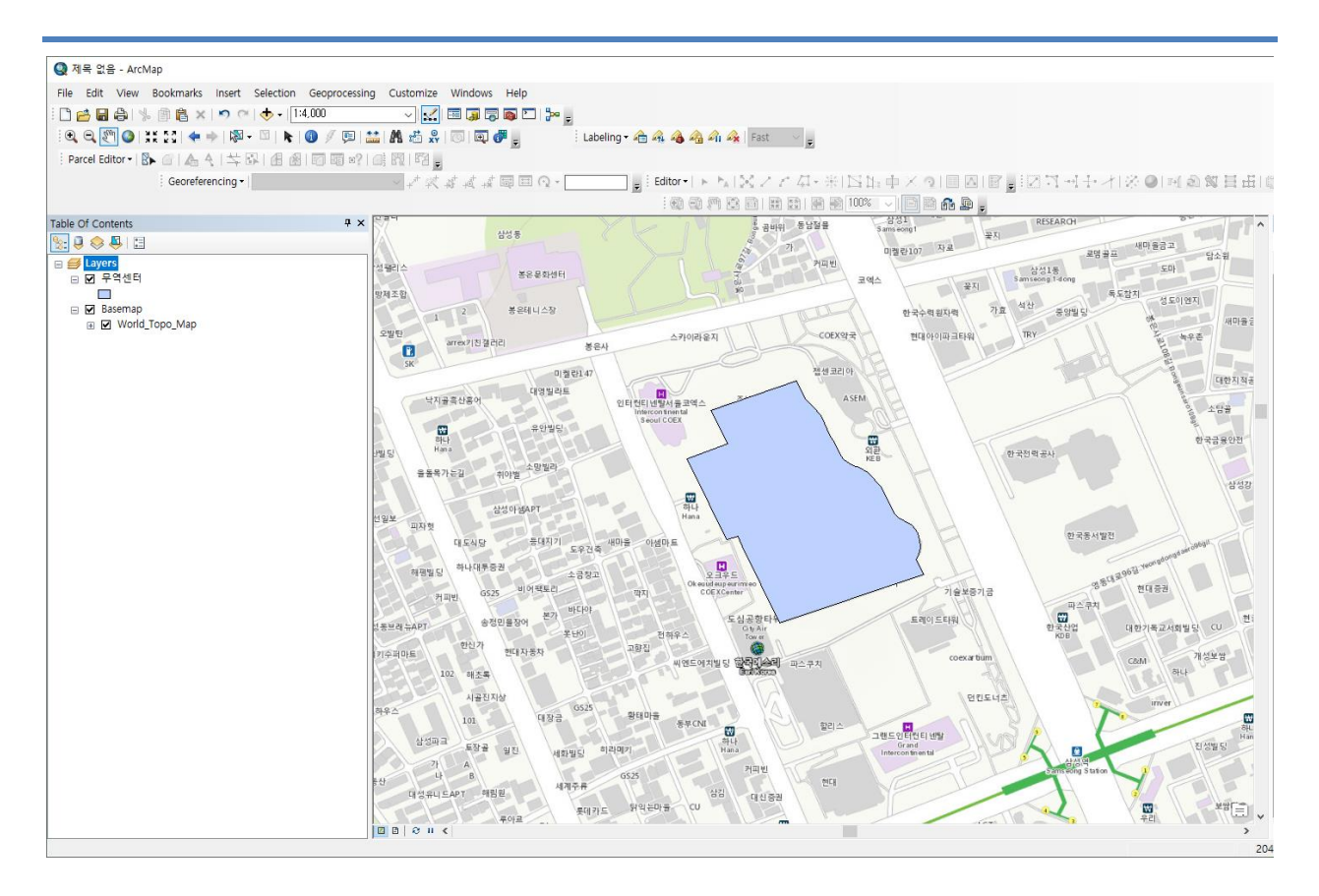

즉각 투영 (On-the-fly) 기능으로, Basemap 과 예시 데이터의 좌표계가 일치하지 않아도 자동으로 ArcMap 상에서 같은 위치에 있는 것을 확인할 수 있다.

위 단계를 통해 투영 정의 (Define Projection) 도구를 통해 데이터의 좌표 체계를 정의하고 투영 (Project) 도구를 통해 좌표 변환을 하여 데이터를 저장하는 방법을 확인할 수 있다. 또한 즉각 투영 기능을 통해 좌표계가 정의된 데이터를 좌표 변환을 하지 않아도 올바른 위치에서 확인할 수 있다.

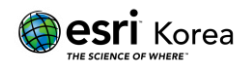